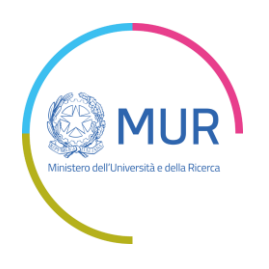

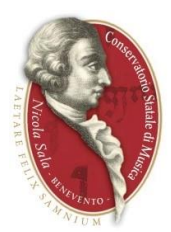

# GESTIONE RICHIESTA DI IMMATRICOLAZIONE

Da servizio studenti della pagina <u>www.isidata.net</u> scegliete SERVIZI PER STUDENTI E DOCENTI/ATA

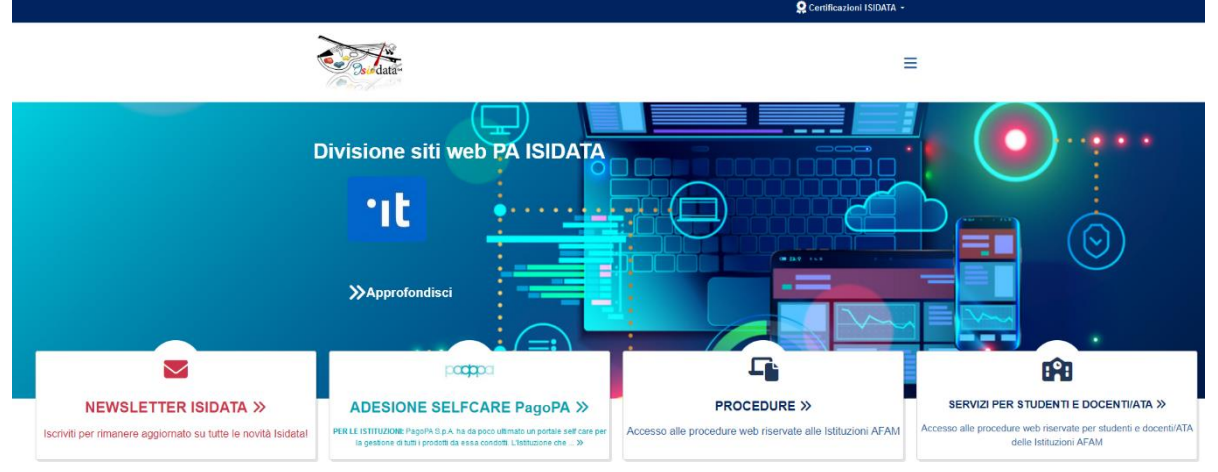

### Poi Conservatori-Accesso Studenti

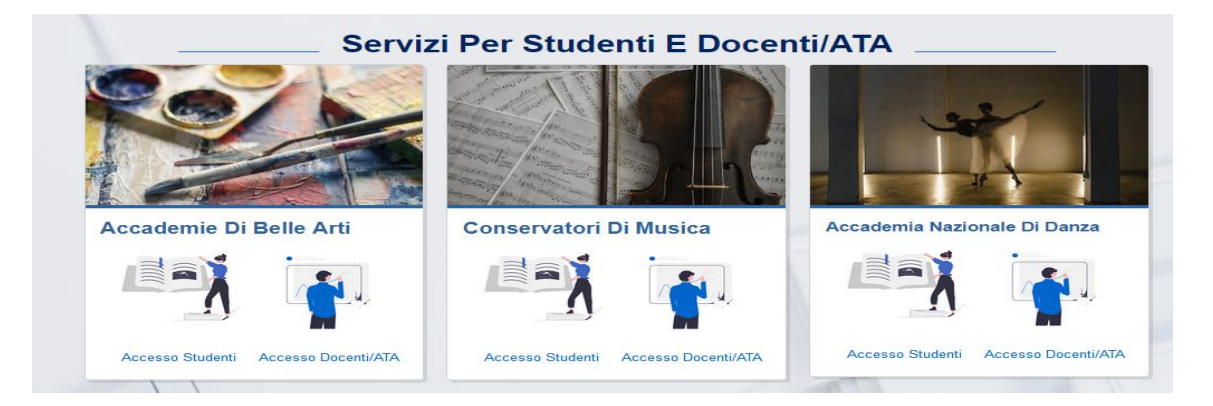

Dal seguente Menu, selezionate il punto 3) Gestione richiesta IMMATRICOLAZIONE

| Servizi per gli studenti - Istituti di Alta Cultura - Conservatori |   |
|--------------------------------------------------------------------|---|
| MENU PRINCIPALE 📲 👯 🚍                                              |   |
| 1) Inserimento domanda AMMISSIONE                                  | ? |
| 2) Modifica domanda AMMISSIONE                                     | ? |
| a 3) Gestione richiesta IMMATRICOLAZIONE                           | ? |
| 4) Gestione dati ALLIEVI IMMATRICOLATI                             | ? |
| 2 5) Inserimento domanda PRIVATISTI                                | ? |
| 🕞 6) Modifica domanda PRIVATISTI                                   | ? |
| 7) PRIVATISTI IMMATRICOLATI - nuovi esami da sostenere             |   |
| 8) Comunicati                                                      | ? |

Selezionare la lingua, scegliere l'opzione **3.**" <u>Gestione richiesta di immatricolazione (iscrizione al 1° anno dopo esito positivo esame di ammissione)</u> ".

Si può accedere a questa procedura solamente se l'esame di ammissione è stato superato con esito positivo ed è stato già inserito il voto da parte del Conservatorio.

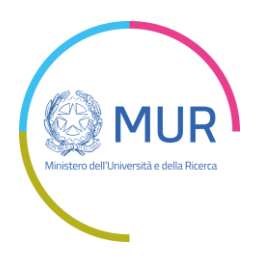

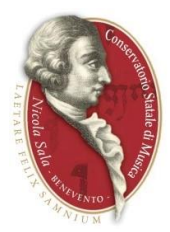

Il sistema vi mostrerà la seguente form:

| LOGIN RICHIESTA DI IMM | IATRICOLAZIONE                                                                            |  |
|------------------------|-------------------------------------------------------------------------------------------|--|
| Conservatorio          | Seleziona il Conservatorio 🗸                                                              |  |
| Codice                 |                                                                                           |  |
| Password               |                                                                                           |  |
|                        | Accedi                                                                                    |  |
|                        | ENTRA CON SPID                                                                            |  |
|                        | Password della Richiesta di Ammissione smarrita:                                          |  |
| Email                  | Seleziona il Conservatorio che frequenti e inserisci l'email usata per l'immatricolazione |  |
|                        | Richiedi                                                                                  |  |

Scegliere dal menu a tendina il Conservatorio al quale avete presentato domanda di ammissione, inserire il codice e la password che vi sono state inviate al momento della domanda di ammissione.

(In caso di smarrimento della password, inserire l'indirizzo E-mail che risulta nei dati del Conservatorio e cliccare su: "Richiedi". Il sistema invierà all'E-mail indicata le credenziali relative).

Se il sistema fa vedere una form simile alla seguente, come dice chiaramente il messaggio dovete contattare l'Istituzione in quanto non hanno ancora inserito il voto dell'esame di ammissione.

| Logout |
|--------|
|        |
|        |
|        |
|        |

Dal menu principale scegliere l'opzione 1."Richiesta di immatricolazione"

| # MENU PRINCIPALE RICHIESTA DI IMMATRICOLAZIONE                                                                            | ogout 渊 |
|----------------------------------------------------------------------------------------------------|---------|
| 1. Richiesta di immatricolazione (ovvero iscrizione al 1º anno - ABILITATO dopo l'esito positivo dell'esame di ammissione) |         |
| 2                                                                                                    |         |
| 3                                                                                                    |         |
| 4                                                                                                    |         |
| 5                                                                                                    |         |

Un messaggio vi chiederà conferma prima di effettuare tale operazione. La parte relativa ai dati anagrafici non è ovviamente modificabile in questo momento, lo sarà quando sarete immatricolati effettivamente.

Si tenga presente che, se l'Istituzione, si attiene, per quanto riguarda il calcolo delle tasse di iscrizione e frequenza secondo quanto disposto nella legge finanziaria 2017 e successive modificazioni, dovete inserire l'importo ISEE nelle 2 prime righe in giallo.

| Po dell'Università e della Ricerca                                                                                                    | Ministero dell'Università e della Ricerca<br>Conservatorio Statale di Musica<br><i>"Nicola Sala"</i> Benevento                                                                                                    |
|----------------------------------------------------------------------------------------------------|----------------------------------------------------------------------------------------------------|
| Anagrafica Esami sostenuti e Piano Studi Controllo Crediti Controllo Crediti D.M. 124 Tasse 5                                                                                                    | Stampe Allega documentazione Invia Domanda                                                                                                    |
|                                                                                                    | DOMANDA ANCORA NON INVIATA                                                                                                    |
|                                                                                                    | ANAGRAFICA - per la richiesta di Immatricolazione                                                                                                    |
| ♥                                                                                                    | udificare dati insenti a suo tempo per la richiesta di Ammissione presentata eccetto l'importo ISEE/U.<br>olazione è possibile modificare i dati (eccetto i dati anagrafici) nel periodo di apertura Richieste di Immatricolazione impostato dall'Istituzione.                                                                                                    |
| In the segretaria non effettua la registrazione della richiesta di Immatrico Internativa di detti (insegrito), pano studi e tasse), stampare la donarda di immatricolazione della richiesta di Immatrico Alla fine dell'asemento dei detti (insegrito), pano studi e tasse), stampare la donarda di immatricolazione del inviata al C publica secretaria di possibili in della richiesta di anti insegrito della richiesta di anti insegrito della richiesta della richiesta della richiesta della richiesta della rinsegrito della richiesta della rinsegrito della rinsegrito della r | udflære ekk i særdt ne av temo per is arbeitet ef kannsissone presentate acetto i Innorth 19820.<br>Dalzine e Possibile modificare i datt (acetto i datt inagenfa) en periodo da 19820.<br>Dalzine e Possibile modificare i datt (acetto i datt inagenfa) en periodo da 19820.<br>Dalzine e Possibile modificare i datt (acetto i datt inagenfa) en periodo da 19820.<br>Dalzine e Possibile modificare i datt (acetto e no al meneca è valori ISEU), nell'assegnazione degli importi delle nuove tasse insente, il sistema applicherà il valore massimo, e non quello calcolato in |

#### Sezione tasse

# TRIENNIO e BIENNIO

Contributo unico accademico 1^ rata (da calcolare in base all'isee/u se presentato)(PAGOPA) Marca da bollo digitale €16 (PAGOPA)

Contributo ESU (Tassa regionale da pagare all'adisurc https://www.adisurcampania.it/)

125,50 fino a isee/u 25.500,00

146,50 con isee/u da 25.500,01 a 51.000,00

167,50 con isee/u da 51.000,01

\*In caso di mancata consegna dell'ISEE/U l'allievo verrà collocato nell'ultima fascia come da regolamento.

## PROPEDEUTICO

Contributo scolastico 1^ rata € 250 (PAGOPA) Tassa immatricolazione € 6,04 (C.C.P. 1016 Agenzia delle entrate centro operativo di Pescara) Tassa di frequenza € 21,43 (C.C.P. 1016 Agenzia delle entrate centro operativo di Pescara)

## **GIOVANI TALENTI**

Contributo scolastico 1^ rata € 250 (PAGOPA) Marca da bollo digitale €16 (PAGOPA)

#### Sezione Allega Documentazione

Allegare eventuale Attestazione ISEE/U

Per inviare la domanda, tornate al menu precedente e cliccate sul tab "Invia domanda".

| Anagrafica | Esami sostenuti e Piano Studi | Controllo Crediti | Controllo Crediti D.M. 1           | 24 Tasse      | Stampe            | Allega documentazione                                   | Invia Domanda             |                     |              |
|------------|-------------------------------|-------------------|------------------------------------|---------------|-------------------|---------------------------------------------------------|---------------------------|---------------------|--------------|
|            |                               |                   |                                    | DOMA          | NDA .             | ANCORA NON 1                                            | INVIATA                   |                     |              |
|            |                               |                   |                                    |               |                   |                                                         |                           |                     |              |
|            |                               |                   | NOTA BENE: DOPO A                  | VER INVI      | TO LA DO          | MANDA NON SARA' PIU' P                                  | OSSIBILE EFFETTU          | JARE MODIFICHE      |              |
|            |                               |                   |                                    |               | CONT              | ROLLO DATI GENERAL                                      | .E                        |                     |              |
|            |                               |                   |                                    |               |                   |                                                         |                           | Documenti allegati  | Obbligatorio |
|            |                               | Bollett           | iini allegati alle tasse pagate (c | ontrollare ar | iche qualora      | a abbiate omesso di generare bo                         | ollettini IUV per le tass | e che lo prevedono) |              |
|            |                               |                   |                                    | CON           | TROLLO<br>(Nessur | SULLE TASSE OBBLIG<br>na tassa obbligatoria da inserire |                           |                     |              |
|            |                               |                   |                                    |               | Confer            | ma i dati ed invia la domand                            | a                         |                     |              |
|            |                               |                   |                                    |               |                   |                                                         |                           |                     |              |

Una volta controllato i dati non vi rimane che inviare la domanda andando sul pulsante: "Conferma i dati ed invia la domanda".

Ad avvenuta immatricolazione il Conservatorio vi invierà una mail con il nuovo codice di accesso quali allievi Immatricolati da usare utilizzando l'opzione 4) Gestione dati Allievi Immatricolati.